## How to check the status of your Change of Circumstance request using CaseViewer within MyPKC Staff Portal

You can check the status of your single CofC requests by accessing CaseViewer at any time – you will be provided with the link in every confirmation email you receive when you submit a CofC.

Once you access CaseViewer, you should select 'Change of circumstances - status of request' at the left-hand side of the screen.

| Views and filters                                                     | Case ID                                                                                                    |                  | Sort                                                                                                    |                               |
|-----------------------------------------------------------------------|----------------------------------------------------------------------------------------------------|------------------|----------------------------------------------------------------------------------------------------|-------------------------------|
| Archived cases                                                        | Sear                                                                                                    | ch               | Case c                                                                                                    | reation date (latest first) 🕶 |
| Assigned to me                                                        | ✓ Advanced search                                                                                                    |                  |                                                                                                    |                               |
| Assigned to my<br>groups                                              | Case Info                                                                                                    | Due Date 🗘       | Summary                                                                                                    | Notes                         |
| Change of circum-<br>stances - status of<br>request<br>Custom filters | FS-Case-625200204<br>Change of circumstances<br>request<br>Created on 24/06/2024<br>by KRebbeck@pkc.gov.uk                                             | No case due date | Effective date:<br>Employee name: Jack Lowe (289255)<br>Budget code: 1 01 7103 0000<br>Request: Extension to Temporary Higher<br>Show more         | <b>0</b>                      |
| General filters<br>Process / Stage filters<br>Date filters            | <ul> <li>FS-Case-625199647</li> <li>Change of circumstances</li> <li>request</li> <li>Created on 24/06/2024</li> <li>by KRebbeck@pkc.gov.uk</li> </ul> | No case due date | Effective date:<br>Employee name: Jack Lowe (289255)<br>Budget code: 1 01 7103 0000<br>Request: Extension to Fixed Term<br>Show more               | <b>0</b>                      |
| Apply filters<br>Clear all filters                                    | FS-Case-625198251<br>Change of circumstances<br>✓ request<br>Created on 24/06/2024<br>by KRebbeck@pkc.gov.uk                                           | No case due date | Effective date: 09/08/2024<br>Employee name: Jack Lowe (289255)<br>Budget code: 1 01 7103 0000<br>Request: Change in Contracted Hours<br>Show more | <b>9</b><br>0                 |

You have a couple of options to find your CofC. You can insert the Case ID in the Search bar – this ID number will be included in your acknowledgement email (usually inserting the last 4 digits of the Case ID is sufficient to find a CofC).

| Case ID<br>0204                                                                                            | Search           | Sort<br>Cas                                                                                                    | e creation date (latest first) 🔻 |
|----------------------------------------------------------------------------------------------------|------------------|----------------------------------------------------------------------------------------------------|----------------------------------|
| Case Info                                                                                                  | Due Date ≑       | Summary                                                                                                    | Notes                            |
| FS-Case-625200204<br>Change of circumstances<br>request<br>Created on 24/06/2024<br>by KRebbeck@pkc.gov.uk | No case due date | Effective date:<br>Employee name: Jack Lowe (289255)<br>Budget code: 1 01 7103 0000<br>Request: Extension to Temporary High<br>Show more | o<br>o                           |

Or you can click on 'Advanced search' and insert the name of your employee/employee number/type of request/effective date in the Case Summary field and this will bring up all the relevant CofCs:

| e ID                                                                                                    |                  | Sort                                                                                                    |                              |
|----------------------------------------------------------------------------------------------------|------------------|----------------------------------------------------------------------------------------------------|------------------------------|
| S                                                                                                    | Search           | Case                                                                                                    | creation date (latest first) |
| se summary<br>ack Lowe                                                                                       | Originator       | Citizen name Ci                                                                                                    | tizen email                  |
| Case Info                                                                                                    | Due Date 🌻       | Summary                                                                                                    | Notes                        |
| FS-Case-625200204<br>Change of circumstances<br>✓ request<br>Created on 24/06/2024<br>by KRebbeck@pkc.gov.uk | No case due date | Effective date:<br>Employee name: Jack Lowe (289255)<br>Budget code: 1 01 7103 0000<br>Request: Extension to Temporary Higher<br>Show more         | o<br>r                       |
| FS-Case-625199647<br>Change of circumstances<br>✓ request<br>Created on 24/06/2024<br>by KRebbeck@pkc.gov.uk | No case due date | Effective date:<br>Employee name: Jack Lowe (289255)<br>Budget code: 1 01 7103 0000<br>Request: Extension to Fixed Term<br>Show more               | <b>0</b>                     |
| FS-Case-625198251<br>Change of circumstances<br>request<br>Created on 24/06/2024<br>by KRebbeck@pkc.gov.uk   | No case due date | Effective date: 09/08/2024<br>Employee name: Jack Lowe (289255)<br>Budget code: 1 01 7103 0000<br>Request: Change in Contracted Hours<br>Show more | <b>0</b>                     |

Once you've found your CofC, simply click on the 'Show More' underneath the Summary.

| Case Info                                                                                                  | Due Date 🗘       | Summary                                                                                                    | Notes         |
|----------------------------------------------------------------------------------------------------|------------------|----------------------------------------------------------------------------------------------------|---------------|
| FS-Case-625200204<br>Change of circumstances<br>request<br>Created on 24/06/2024<br>by KRebbeck@pkc.gov.uk | No case due date | Effective date:<br>Employee name: Jack Lowe (289255)<br>Budget code: 1 01 7103 0000<br>Request: Extension to Temporary Higher<br>Show more | <b>9</b><br>0 |

/

## Alongside the heading 'Status', you'll see in this example that this CofC is sitting with Finance.

\

| Case Info                                                                                                  | Due Date 🛱 Summary                                                                                                    | Notes                                                                                          |
|----------------------------------------------------------------------------------------------------|----------------------------------------------------------------------------------------------------|------------------------------------------------------------------------------------------------|
| FS-Case-625200204<br>Change of circumstances<br>request<br>Created on 24/06/2024<br>by KRebbeck@pkc.gov.uk | No case due date       Effective date:         Employee name: Jack Lowe       Budget code: 1 01 7103 000         Request: Extension to Temp       Duty Payment/Acting Payme         Duty Payment/Acting Payme       Status: 2. Finance         Service: STRATEGY, PEOPLE       RESOURCES         Division: CUSTOMER & DIG       SERVICES         Location: CDS IST, Carpente       Carpenter Street, Perth, PH1         Manager: Tina Ho       Effective date & service: 1 SPEOPLE & RESOURCES | e (289255)<br>00 0<br>porary Higher<br>ent<br>E &<br>GITAL<br>er House,<br>1 5LZ.<br>STRATEGY, |